# PAYMENT TERMINAL USER GUIDE

# IWL220 GPRS/BLUETOOTH

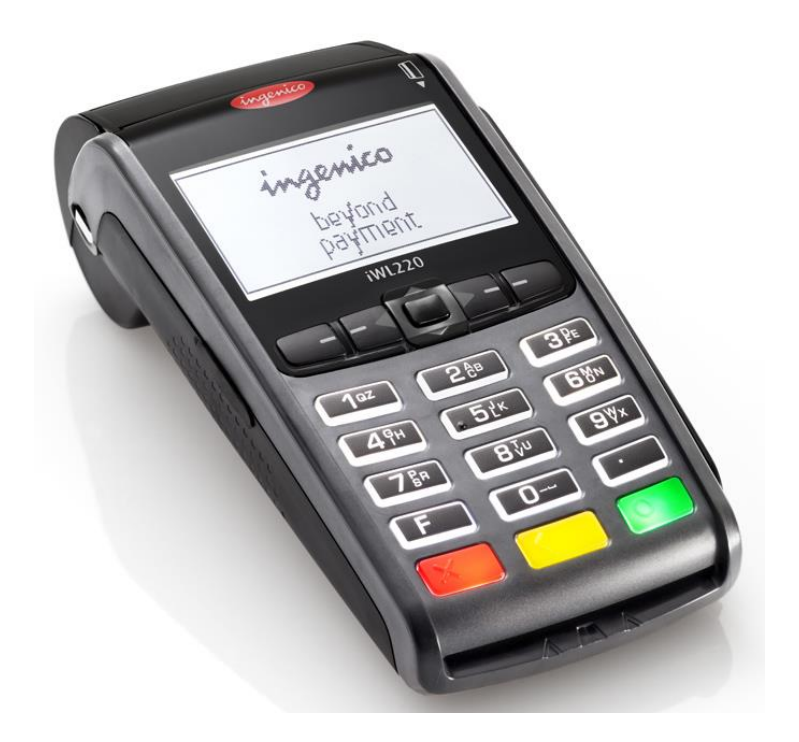

Payment terminals department: +371 67652268 (on business days 9:00-20:00, other days 10:00-17:00)

Customer support: +371 67652267 (24/7 support available in languages: English, Russian, Estonian)

Email: pos\_lv@estcard.ee

Nets Estonia AS Tartu mnt 63, 10115 Tallinn

# CONTENTS

| 1. | PR  | EPARATION OF A NEW PAYMENT TERMINAL FOR OPERATION |   |
|----|-----|---------------------------------------------------|---|
| 2. | SA  | LES TRANSACTION WITH A CHIP CARD                  |   |
|    | 2.1 | SALES TRANSACTION                                 |   |
|    | 2.2 | VERBAL AUTHORIZATION                              |   |
|    | 2.3 | REVERSAL                                          | 6 |
| 3. | SA  | LES TRANSACTION WITH A CONTACTLESS CARD           | 7 |
| ,  | 3.1 | SALES TRANSACTION                                 | 7 |
| ,  | 3.2 | VERBAL AUTHORIZATION                              | 9 |
| -  | 3.3 | REVERSAL                                          | 9 |
| 4. | SA  | LES TRANSACTION WITH A MAGSTRIPE CARD             |   |
| 4  | 4.1 | SALES TRANSACTION                                 |   |
| 4  | 4.2 | VERBAL AUTHORIZATION                              |   |
| 4  | 4.3 | REVERSAL WITH A MAGSTRIPE CARD                    |   |
| 5. | RE  | EPEATED PRINTOUT                                  |   |
| 6. | RE  | EPORTS                                            |   |
| 7. | CL  | OSING THE DAY                                     |   |
| ,  | 7.1 | AUTOMATIC SENDING OF TRANSACTIONS                 |   |
| ,  | 7.2 | SENDING TRANSACTIONS MANUALLY                     |   |
| 8. | RE  | CPLACEMENT OF THE PAPER ROLL                      |   |

# 1. PREPARATION OF A NEW PAYMENT TERMINAL FOR OPERATION

- Take the terminal and the charging station out of the packaging
- Your new payment terminal is already prepared for operation. There is no need to change any data in the terminal or upload any new software.
- In case of a BLUETOOTH terminal, connect the computer network cable to ETHERNET slot on the charging station
- Connect the power source connector to the charging station. Connect the power source jack to the electricity network.

Connection slots on the charging station

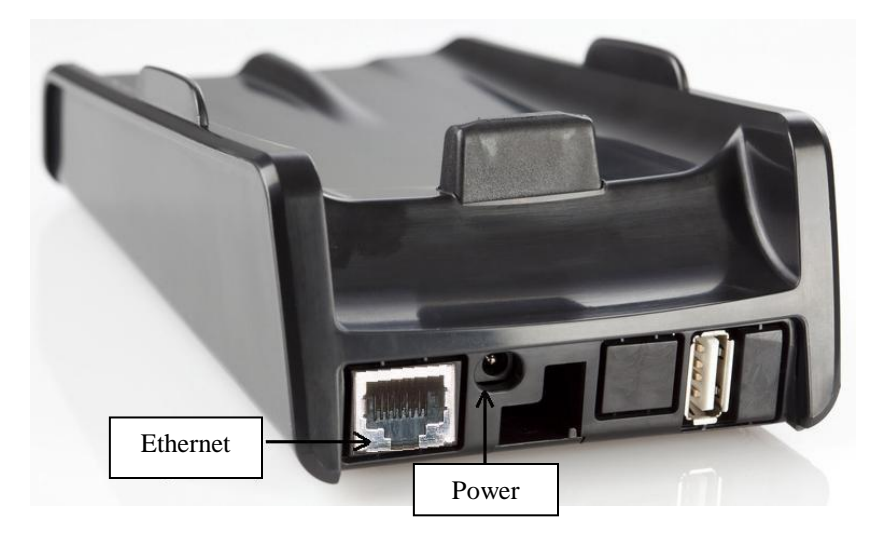

# Menu keys

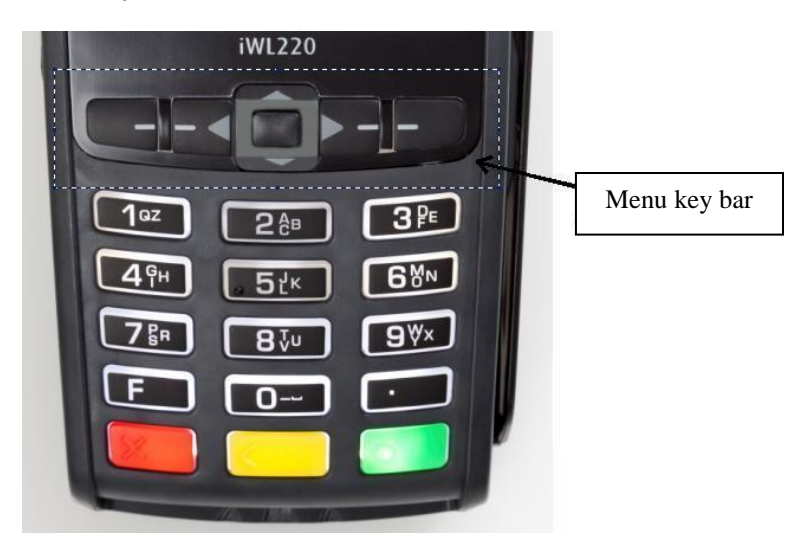

#### Restart

To perform restart simultaneously press on the YELLOW and POINT buttons.

# 2. SALES TRANSACTION WITH A CHIP CARD 2.1 SALES TRANSACTION

| ACTION                                                                                                    | TERMINAL                                                               |
|----------------------------------------------------------------------------------------------------|------------------------------------------------------------------------|
| The terminal is in the standby mode.                                                                                                    | Laipni lūdzam!                                                         |
| Enter the sum of the transaction as a final sum.<br>For instance, 319 (3.19 EUR)<br>Then press the <b>green</b> key (ENTER).                                                                                                    | SUMMA (EUR)<br>Ievadiet summu<br>3.19                                  |
| <ul> <li>The sum and the contactless payment logo are displayed on the screen.</li> <li>Ask the customer to insert the chip card in the reader</li> </ul>                                                                                                    | Uzrādiet karti<br>3.19 EUR                                             |
| Where the terminal prompts to select the language, the card owner shall use <b>arrows</b> on the key bar to select the suitable language and then press the <b>green</b> key (ENTER) to confirm.                                                                                                    | <b>Izvēlieties valodu</b><br>English<br>Estonian<br>Russian<br>Latvian |
| <ul> <li>Where the card has several functions, they will be shown on the screen.</li> <li>The card owner shall use <b>arrows</b> on the key bar to select the suitable function and then press the <b>green</b> key (ENTER) to confirm.</li> <li>Where the card has only one function, no choice is presented on the screen.</li> </ul>                                          | Izvēlieties AID<br>VISA CREDIT<br>VISA DEBIT                           |
| <ul> <li>Where the terminal asks for the PIN code the customer shall enter the PIN code using the keys.</li> <li>Where the code was entered incorrectly, the yellow button may be used to delete the numbers and the PIN code then may be entered once again.</li> <li>Where the terminal does not ask for the PIN code, no respective message appears on the screen.</li> </ul> | Įevadiet PIN<br>3.19 EUR<br>-                                          |

The terminal shall perform automatic control and the following information will appear on the screen:

| Where the PIN code was entered correctly, the terminal connects to the control center and performs automatic control.                                           | PIN kods pareizs                   |
|----------------------------------------------------------------------------------------------------|------------------------------------|
| The terminal receives response from the control center.                                                                                                    | Gaidām atbildi<br>Lūdzu, uzgaidiet |
| Remove the card from the terminal.                                                                                                    | Trans. Pabeigta<br>Paņemiet karti  |
| At the end of the transaction the terminal asks confirmation for printing of the receipt.<br>When the red button is pressed the buyer's receipt is not printed. | Paņemiet kvīti<br>un spied taust   |

Seller's receipt

Buyer's receipt

| KARTES AI<br>Te                                                                                                    | PMAKSAS KV <u>Ī</u> TS<br>erminals | Sveicintāti!<br>KARTES APMAKSAS KVĪTS<br>Terminals                                                                                                    |  |
|----------------------------------------------------------------------------------------------------|------------------------------------|----------------------------------------------------------------------------------------------------|--|
| KOMPĀNIJA NOSAUKUMS           ADRESE           Termināls: HPC11111 Reģ.: 12345673 Kase: 101           Maksājumu karte           VISA           AID: A000000012345           PAN: *********0017           CID: 40 TC:95D248A23412E422           TVR: 000000000 TSI:0000 CVMR:000000           TRANSAKCIJA           Kvīts:123456 Laiks:12.11.2013 13:28:04           Autoriz. nr.: 123223 T1           Summa:         3.19 EUR |                                    | KOMPĀNIJA NOSAUKUMS<br>ADRESE<br>Termināls: HPC11111 Reģ.: 12345673 Kase: 101<br>Maksājumu karte<br>VISA<br>AID: A0000000012345<br>PAN: **********0017<br>CID: 40 TC:95D248A23412E422<br>TVR: 00000000 TSI:0000 CVMR:000000<br>TRANSAKCIJA<br>Kvīts: 123456 Laiks: 12.11.2013 13:28:04<br>Autoriz. nr.: 123223 T1 |  |
|                                                                                                    |                                    | Summa: 3.19 EUR                                                                                                    |  |
| TRANS. PABEIGTA<br>PIN PĀRBAUDĪTS<br><br>ID karte()Vadītāja apl.() Pase() Cits nr.                                                                                                    |                                    | <b>TRANS. PABEIGTA</b><br>PIN PĀRBAUDĪTS<br>Saglabājiet kvīti bilances bārbaudei<br>UZ redzēšanos!                                                                                                    |  |

# Notes:

#### THE FIRST RECEIPT IS FOR THE SELLER AND THE SECOND ONE IS FOR THE BUYER

- The transaction can be interrupted by pressing the RED button.
- In case of an error in entering the sum, corrections can be made using the YELLOW button.
- After the terminal controls the PIN code the text "PIN  $P\underline{A}RBAUD\underline{I}TS$ " is printed on the receipt.
- Where the receipt has no place for signature and the document number, the seller shall not ask for a signature and the document number of the card owner.

Where for some reason authorization of the payment terminal fails, the error message is printed out along with the error code and explanation.

# 2.2 VERBAL AUTHORIZATION

Where for any reason authorization of the transaction fails (the terminal is unable to establish connection with the bank or receive the respective answer from the bank) the terminal may ask the seller "Zvaniet bankai"

| If the seller selects " $J\bar{a}$ " (presses the <b>green</b> button) the terminal prints out the necessary transaction details that should be provided to the customer service by calling Nets Estonia AS at 6 765 2267. | <b>Referral</b><br>Zvaniet bankai |                     |
|----------------------------------------------------------------------------------------------------|-----------------------------------|---------------------|
|                                                                                                    | Nē                                | Jā                  |
| The customer service employee registers the transaction manually and responds with the authorization code that is to be entered into the terminal.                                                                         |                                   | kods                |
|                                                                                                    | 12341234                          | 12341234            |
|                                                                                                    | -                                 |                     |
|                                                                                                    | Derīgs:111                        | 4 (mmgg)            |
| At the end of the transaction the terminal asks for confirmation for printing of the second receipt.<br>When the red button is pressed the buyer's receipt is not printed                                                  | Paņemie<br>un spie                | et kvīti<br>d taust |
|                                                                                                    |                                   |                     |

The transaction is complete.

# Notes:

- The transaction can be interrupted by pressing the RED button.
- In case of an error in entering the sum and the card number, corrections can be made using the YELLOW button.
- In order to enter letters, press and hold the respective key until the required letter appears.

Example: Where it is necessary to type 00001N, simply type 00001 and then hold number 6 until the letter N appears on the screen.

# 2.3 REVERSAL

In order to reverse the transaction, do the following:

| ACTION                                                                                              | TERMINAL           |
|----------------------------------------------------------------------------------------------------|--------------------|
| The terminal is in the standby mode.                                                                | Laipni lūdzam!     |
| Press the <b>leftmost</b> button on the key bar                                                     |                    |
|                                                                                                    |                    |
| From the menu select "Atcelsana" (to navigate through the menu use $\bigvee \triangle$ key bar keys | Transakcijas       |
| or central keys on the key bar) and then press the green key (ENTER) to confirm.                    | I- Nosūtīt         |
|                                                                                                    | 2- Atcelsana       |
|                                                                                                    | 3- Kartes trans    |
|                                                                                                    | 4- Kvits kopija    |
|                                                                                                    | ¥                  |
| Enter the number of the receipt that you wish to reverse and then press the green key               | Atcelšana          |
| (ENTER).                                                                                            | Izsniegt kvīti Nr. |
| Where the receipt number is not entered, the terminal shall reverse the last transaction.           |                    |
|                                                                                                    | -                  |
| The terminal shall request confirmation for the reversal.                                           | Atcelšana?         |
| To continue press $\langle J\bar{a} \rangle$ or the <b>green</b> key (ENTER).                       | PAN:**********0001 |
| To cancel press $\langle N\bar{e} \rangle$ or the <b>red</b> key (CANCEL).                          | Summa: 3.19 EUR    |
|                                                                                                    | Trans. Nr. 00001N  |
|                                                                                                    |                    |
|                                                                                                    | Nē Jā              |
| The chip card must be inserted in the terminal reader.                                              | Uzrādiet karti     |
|                                                                                                    | -3.19 EUR          |
|                                                                                                    |                    |
|                                                                                                    |                    |
|                                                                                                    |                    |
|                                                                                                    |                    |
|                                                                                                    |                    |
| E Remove the card from the terminal.                                                                | Karte kārtībā      |
|                                                                                                    | Paņemiet karti     |
|                                                                                                    |                    |

The terminal shall commence automatic control and the following information will be displayed:

| The terminal dials the control center's number and performs the automatic control.                                                                                      | Pieslēgšanās<br>Lūdzu, uzgaidiet  |
|----------------------------------------------------------------------------------------------------|-----------------------------------|
| The terminal receives an answer from the control center.                                                                                                    | Transakcija<br>Trans. Pabeigta    |
| At the end of the transaction the terminal asks for confirmation for printing of the second receipt. When the red button is pressed the buyer's receipt is not printed. | Paņemiet kvīti<br>un spied taust. |

The transaction is complete.

Seller's receipt

Buyer's receipt

| KARTES APMAKSAS KV <u>Ī</u> TS<br>Terminals  |  |  |
|----------------------------------------------|--|--|
| KOMPĀNIJA NOSAUKUMS                          |  |  |
| ADRESE                                       |  |  |
| Termināls: HPC11111 Reģ.: 12345673 Kase: 101 |  |  |
| Maksājumu karte                              |  |  |
| VISA                                         |  |  |
| AID: A000000012345                           |  |  |
| PAN: *********0017                           |  |  |
| CID: 40 TC:95D248A23412E422                  |  |  |
| TVR: 000000000 TSI:0000 CVMR:000000          |  |  |
| ATCELTS PIRKUMS                              |  |  |
| Kvīts:123456 Laiks:12.11.2013 13:28:04       |  |  |
| Autoriz. nr.: 123223 T1                      |  |  |
| Summa: -3.19 EUR                             |  |  |
|                                              |  |  |
|                                              |  |  |
|                                              |  |  |
|                                              |  |  |
|                                              |  |  |

٦

KARTES APMAKSAS KVĪTS Terminals KOMPĀNIJA NOSAUKUMS ADRESE Termināls: HPC11111 Reģ.: 12345673 Kase: 101 Maksājumu karte VISA AID: A000000012345 PAN: \*\*\*\*\*\*\*\*\*\*0017 CID: 40 TC:95D248A23412E422 TVR: 000000000 TSI:0000 CVMR:000000 ATCELTS PIRKUMS Kvīts:123456 Laiks:12.11.2013 13:28:04 Autoriz. nr.: 123223 T1 Summa: -3.19 EUR Saglabājiet kvīti bilances bārbaudei UZ redzēšanos!

#### Notes:

- Only transactions in the terminal's memory can be reversed.
- Where the transaction has already been reversed or is not in the terminal's memory (e.g. already sent to the bank along with the transactions for the previous day), the terminal shall display the notification: Neatrada transakc... Spiediet taus.

# 3. SALES TRANSACTION WITH A CONTACTLESS CARD 3.1 SALES TRANSACTION

| ACTION                                                                                            | SCREEN         |
|---------------------------------------------------------------------------------------------------|----------------|
| The terminal is in the standby mode.                                                              | Laipni lūdzam! |
|                                                                                                   |                |
|                                                                                                   |                |
| Enter the sum of the transaction as a final sum.                                                  | SUMMA (EUR)    |
| For instance, 319 (3.19 EUR)                                                                      | Ievadiet summu |
| Then press the <b>green</b> key (ENTER).                                                          |                |
|                                                                                                   | 3.19           |
| The sum and the contactless payment logo are displayed on the screen.                             | Uzrādiet karti |
| . In case of a contractions could then provide the could shall be touched a primet the            | 3.19 EUR       |
| • In case of a contactiess card transaction the card shall be fouched against the pinpad's screen | ()))§          |

#### The terminal shall perform automatic control and the following information will appear on the screen:

| The terminal connects to the control center and performs automatic control.                 | Pieslēgšanās     |
|---------------------------------------------------------------------------------------------|------------------|
|                                                                                             | Lūdzu uzgoidiet  |
|                                                                                             | Luuzu, uzgalulei |
|                                                                                             |                  |
| The terminal receives response from the control center.                                     |                  |
| I I I I I I I I I I I I I I I I I I I                                                       | Gaidām athildi   |
|                                                                                             | Galuani atonu    |
|                                                                                             |                  |
|                                                                                             |                  |
|                                                                                             |                  |
| The terminal receives the transaction confirmation from the control center.                 | Trans. Pabeigta  |
|                                                                                             | 8                |
|                                                                                             |                  |
|                                                                                             |                  |
|                                                                                             |                  |
| At the end of the transaction the terminal asks for confirmation for printing of the second | Panemiet kvīti   |
| receipt                                                                                     | up spied toust   |
|                                                                                             | un spieu taust   |
| When the red button is pressed the buyer's receipt is not printed.                          |                  |
|                                                                                             |                  |

The transaction is complete.

# Notes:

| Terminal can ask to use the card's chip.                                                   | Info                               |
|--------------------------------------------------------------------------------------------|------------------------------------|
| (For instance, where the sum exceeds the contactless transaction's limit).                 | Ievietojiet karti<br>POS terminālī |
| Insert the chip card in the reader and perform the payment just as you would in case of an | Kartes trans                       |
| ordinary chip card transaction.                                                            | 11.00 EUR                          |
|                                                                                            | Uzrādiet karti                     |

٦

Seller's receipt

Γ

| KARTES APMA<br>Terminals                                                                                                    | KSAS KV <u>Ī</u> TS |  |  |
|----------------------------------------------------------------------------------------------------|---------------------|--|--|
| KOMPĀNIJA NOSAUKUM                                                                                                    | S                   |  |  |
| ADRESE                                                                                                    |                     |  |  |
| Reģ.: 12345673 Kase: 101                                                                                                    |                     |  |  |
| Termināls: HPC11111                                                                                                    |                     |  |  |
| Maksājumu ka                                                                                                    | irte                |  |  |
| "Mastercard" Cont                                                                                                    | actless             |  |  |
| Mastercard<br>AID: A000000012345<br>PAN: *********0017<br>CID: 40 TC:95D248A23412E422<br>TVR: 000000000 TSI:0000 CVMR:0000<br><b>TRANSAKCI</b><br>Kvπs:123456 Laiks:12.11.2013 13:28:04<br>Autoriz. nr.: 123223 T1<br><b>Summa:</b> 3. | 000<br>JA<br>19 EUR |  |  |
| TRANS. PABEIGTA                                                                                                    |                     |  |  |
| ID karte( )Vadītāja apl.( ) Pase( ) Cits nr.                                                                                                    |                     |  |  |

Buyer's receipt

# Sveicintāti! KARTES APMAKSAS KV<u>Ī</u>TS Terminals

KOMPĀNIJA NOSAUKUMS ADRESE Reģ.: 12345673 Kase: 101 Termināls: HPC11111 Maksājumu karte "Mastercard" Contactless Mastercard AID: A0000000012345 PAN: \*\*\*\*\*\*\*\*\*0017 CID: 40 TC:95D248A23412E422 TVR: 00000000 TSI:0000 CVMR:000000 **TRANSAKCIJA** Kvīts:123456 Laiks:12.11.2013 13:28:04 Autoriz. nr.: 123223 T1 **Summa:** 3.19 EUR

> **TRANS. PABEIGTA** Saglabājiet kvīti bilances bārbaudei UZ redzēšanos!

#### Notes:

## THE FIRST RECEIPT IS FOR THE SELLER AND THE SECOND ONE IS FOR THE BUYER

- The transaction can be interrupted by pressing the RED button.
- In case of an error in entering the sum, corrections can be made using the YELLOW button.
- Where the receipt has no place for signature and the document number, the seller shall not ask for a signature and the document number of the card owner.

| ACTION                                                                                                    | SCREEN                                               |    |
|----------------------------------------------------------------------------------------------------|------------------------------------------------------|----|
| <ul><li>Where the terminal prints a place for signature on the receipt, the seller shall ask for a signature and the document number of the card owner.</li><li>After that the terminal asks to <b>control correctness of the signature</b> (its correspondence to the signature on the document).</li></ul> | Paraksta piepr.<br>Paņemiet kvīti<br>un spied taust. |    |
| If the signature is correct, press $J\overline{A}$ . It completes the transaction.<br>If the signature is incorrect, press $N\overline{E}$ . Terminal cancels the transaction and prints out an error notification.                                                                                          | Paraksts<br>pareizs?                                 | JĀ |

Where for some reason authorization of the payment terminal fails, the error message is printed out along with the error code and explanation.

# 

Bankas: 121- Summa pārsniegts limits Atgriezt karti!

TRANSAKCIJA NEIZDEVĀS

# 3.2 VERBAL AUTHORIZATION

Verbal authorization is performed exactly as described for chip cards, see section 2.2

# **3.3 REVERSAL**

In order to reverse the transaction, do the following:

| ACTION                                             | SCREEN         |
|----------------------------------------------------|----------------|
| The terminal is in the standby mode.               | Laipni lūdzam! |
| Press <b>the leftmost</b> key on the menu key bar. |                |

| From the menu select "Atcelšana" (to navigate through the menu use $\bigvee \blacktriangle$ keys or middle keys on the menu bar) and then press the green key (ENTER) to confirm. | Transakci<br>1- Nosūtīt<br>2- Atcelšana<br>3- Kartes trans<br>4- Kvīts kopija | <b>jas</b><br>Л   |
|----------------------------------------------------------------------------------------------------|-------------------------------------------------------------------------------|-------------------|
|                                                                                                    | +- Kvits Kopija                                                               | ~                 |
| Enter the number of the receipt that you wish to reverse and then press the <b>green</b> key (ENTER).                                                                             | Atcelšan<br>Izsniegt kvīt                                                     | <b>a</b><br>i Nr. |
| Where the receipt number is not entered, the terminal shall reverse the last transaction.                                                                                         | -                                                                             |                   |
| The terminal shall request confirmation for the reversal.                                                                                                    | Atcelšana                                                                     | <b>ı</b> ?        |
| To continue press $\langle J\bar{a} \rangle$ or the <b>green</b> key (ENTER).                                                                                                    | PAN:*******                                                                   | ***0001           |
| To cancel press $\langle N\bar{e} \rangle$ or the <b>red</b> key (CANCEL).                                                                                                    | Summa: 3.19<br>Trans. Nr. 00                                                  | EUR<br>001N       |
|                                                                                                    | Nē                                                                            | Jā                |

#### In case of contactless transaction, the terminal does not require the card for reversal!

The terminal shall commence automatic control and the following information will be displayed:

| The terminal dials the control center's number and performs the automatic control.                                                                                         | Pieslēgšanās<br>Lūdzu, uzgaidiet  |
|----------------------------------------------------------------------------------------------------|-----------------------------------|
| The terminal receives an answer from the control center.                                                                                                    | Gaidām atbildi                    |
| At the end of the transaction the terminal asks for confirmation for printing of the second receipt.<br>When the red button is pressed the buyer's receipt is not printed. | Paņemiet kvīti<br>un spied taust. |

The transaction is complete.

#### Notes:

- Only transactions in the terminal's memory can be reversed.
- Where the transaction has already been reversed or is not in the terminal's memory (e.g. already sent to the bank along with the transactions for the previous day), the terminal shall display the notification: Neatrada transakc... Spiediet taus

Seller's receipt

# KARTES APMAKSAS KV<u>Ī</u>TS Terminals

KOMPĀNIJA NOSAUKUMS ADRESE Reģ.: 12345673 Kase: 101 Termināls: HPC11111 Maksājumu karte "Mastercard" Contactless Mastercard AID: A0000000012345 PAN: \*\*\*\*\*\*\*\*\*0017 CID: 40 TC:95D248A23412E422 TVR: 000000000 TSI:0000 CVMR:000000

**ATCELTS PIRKUMS** Kvīts: 123456 Laiks: 12.11.2013 13:28:04 Autoriz. nr.: 123223 T1

**Summa:** -3.19 EUR

Buyer's receipt

| KARTES APMAKSAS KV <u>Ī</u> TS<br>Terminals                                                                                    |
|----------------------------------------------------------------------------------------------------|
| KOMPĀNIJA NOSAUKUMS                                                                                                    |
| ADRESE                                                                                                    |
| Reg.: 12345673 Kase: 101                                                                                                    |
| Termināls: HPC11111                                                                                                    |
| Maksājumu karte                                                                                                    |
| "Mastercard" Contactless                                                                                                    |
| Mastercard<br>AID: A000000012345<br>PAN: ***********0017<br>CID: 40 TC:95D248A23412E422<br>TVR: 000000000 TSI:0000 CVMR:000000 |
| ATCELTS PIRKUMS                                                                                                    |
| Kvīts:123456 Laiks:12.11.2013 13:28:04<br>Autoriz. nr.: 123223 T1                                                              |
| Summa: -3.19 EUR                                                                                                    |
| Saglabājiet kvīti bilances bārbaudei<br>UZ redzēšanos!                                                                         |

# 4. SALES TRANSACTION WITH A MAGSTRIPE CARD

# 4.1 SALES TRANSACTION

| ACTION                                                                                                    | SCREEN                |
|----------------------------------------------------------------------------------------------------|-----------------------|
| The terminal is in the standby mode.                                                                                                    | Laipni lūdzam!        |
| Enter the sum of the transaction as a final sum, for instance 319 (3.19 EUR) and then press                                                       |                       |
| the <b>green</b> key (ENTER) to confirm.                                                                                                    |                       |
| In order to correct the sum, press the yellow key.                                                                                                |                       |
| To cancel the transaction, press the red key.                                                                                                    |                       |
|                                                                                                    | Uzrādiet karti        |
| Swipe the customer's card through the reader.                                                                                                    | 3.19 EUR              |
|                                                                                                    | )))\$                 |
|                                                                                                    | Gaidām atbildi        |
| Enter the last four digits of the card's number.                                                                                                  | Četri pēdējie cipari: |
| Press the <b>green</b> key (ENTER) to confirm. The terminal controls, whether the entered numbers correspond to the information on the magstripe. | -                     |

The terminal shall perform automatic control and the following information will appear on the screen:

| The terminal dials the control center's number                                                                                                    | Pieslēgšanās                       |
|----------------------------------------------------------------------------------------------------|------------------------------------|
|                                                                                                    | Lūdzu, uzgaidiet                   |
| The terminal has established connection with the control center and performs the automatic control.                                                                        | Gaidām atbildi<br>Lūdzu, uzgaidiet |
| The terminal receives an answer from the control center. The answer's code is shown on the screen.                                                                         | Transakcija<br>Trans. Pabeigta     |
| At the end of the transaction the terminal asks for confirmation for printing of the second receipt.<br>When the red button is pressed the buyer's receipt is not printed. | Paimkite kvitą<br>is nusp. Klavišą |

The transaction is complete.

Seller's receipt

| KARTES APMAR<br>Termina                                                                                                    | KSAS KV <u>Ī</u> TS<br>als                                     |                                                                                                    |
|----------------------------------------------------------------------------------------------------|----------------------------------------------------------------|----------------------------------------------------------------------------------------------------|
| KOMPĀNIJA NOSAUR<br>ADRESE<br>Termināls: HPC11111 Reģ.: 12345673 H<br>Maksājumu<br>VISA<br>PAN: ********0017<br><b>TRANSAK</b><br>Kvīts: 123456 Laiks: 12.11.2013 13:<br>Autoriz. nr.: 123223 T1<br><b>Summa:</b> | KUMS<br>Kase: 101<br>karte<br>CIJA<br>28:04<br><b>3.19 EUR</b> | Card name<br>Card number                                                                                                    |
| <b>TRANS. PAE</b><br>Parakst<br>ID karte()Vadītāja apl.()Pase()Ci                                                                                                    | BEIGTA<br>ts<br>ts nr.                                         | Number of the personal ID<br>document, where the sum<br>exceeds the control limit set<br>for payment cards (filled in<br>manually). |

Buyer's receipt

Sveicintāti! KARTES APMAKSAS KV<u>Ī</u>TS Terminals

KOMPĀNIJA NOSAUKUMS ADRESE Termināls: HPC11111 Reģ.: 12345673 Kase: 101

Maksājumu karte

PAN: \*\*\*\*\*\*\*\*\*\*0017

 TRANSAKCIJA

 Kvīts:123456 Laiks:12.11.2013 13:28:04

 Autoriz. nr.: 123223 T1

 Summa:
 3.19

3.19 EUR

**TRANS. PABEIGTA** Saglabājiet kvīti bilances bārbaudei UZ redzēšanos ! Where for some reason authorization of the payment terminal fails, the error message is printed out along with the error code and explanation.

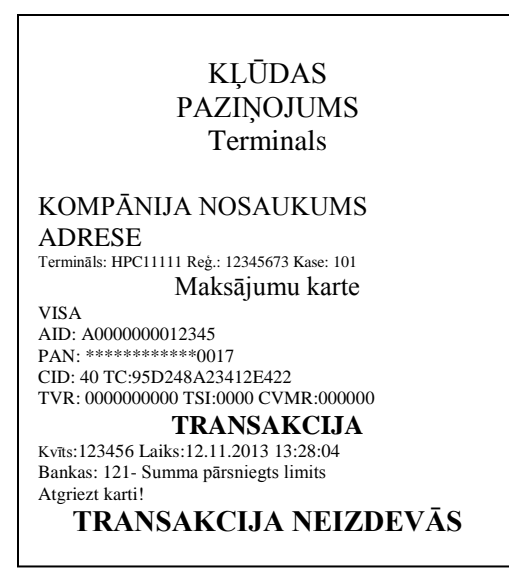

# 4.2 VERBAL AUTHORIZATION

Verbal authorization is performed exactly as described for chip cards, see section 2.2.

### 4.3 REVERSAL WITH A MAGSTRIPE CARD

In order to reverse the transaction, do the following:

| ACTION                                                                                       | SCREEN              |
|----------------------------------------------------------------------------------------------|---------------------|
| The terminal is in the standby mode.                                                         | Laipni lūdzam!      |
| Press the <b>leftmost</b> button on the key bar                                              |                     |
| From the menu select "Atcelšana" (to navigate through the menu use $\checkmark$ key bar keys | Transakcijas        |
| or central keys on the key bar) and then press the green key (ENTER) to confirm.             | 1- Nosūtīt          |
|                                                                                              | 2- Atcelšana        |
|                                                                                              | 3- Kartes trans     |
|                                                                                              | 4- Kvīts kopija     |
| Enter the number of the receipt that you wish to reverse and then press the green key        | Atcelšana           |
| (ENTER).                                                                                     | Izsniegt kvīti Nr.  |
| Where the receipt number is not entered, the terminal shall reverse the last transaction.    |                     |
|                                                                                              | -                   |
| The terminal shall request confirmation for the reversal.                                    | Atcelšana?          |
| To continue press $\langle J\bar{a} \rangle$ or the green key (ENTER).                       | PAN:***********0001 |
| To cancel press $< N\bar{e} > or$ the <b>red</b> key (CANCEL).                               | Summa: 3.19 EUR     |
|                                                                                              | Trans. Nr. 00001N   |
|                                                                                              |                     |
|                                                                                              | Nē Jā               |
| Swipe the customer's card through the reader.                                                | Uzrādiet karti      |
|                                                                                              | -3.19 EUR           |
|                                                                                              | )))                 |

| The terminal shall request confirmation of the card's authenticity.<br>To continue press $< J\bar{a} >$ or the <b>green</b> key (ENTER).<br>To cancel press $< N\bar{e} >$ or the <b>red</b> key (CANCEL). | Če            | etri pēdējie cipari:<br>Vai 0001 četru<br>Pēdējais cipars | :  |
|----------------------------------------------------------------------------------------------------|---------------|-----------------------------------------------------------|----|
|                                                                                                    | Nē            |                                                           | Jā |
| The terminal confirms authenticity of the card.                                                                                                    | Karte kārtībā |                                                           |    |

The terminal shall commence automatic control and the following information will be displayed:

| The terminal dials the control center's number and performs the automatic control.                                                                                         | Pieslēgšanās<br>Lūdzu, uzgaidiet   |
|----------------------------------------------------------------------------------------------------|------------------------------------|
| The terminal receives an answer from the control center.                                                                                                    | Gaidām atbildi<br>Lūdzu, uzgaidiet |
| At the end of the transaction the terminal asks for confirmation for printing of the second receipt.<br>When the red button is pressed the buyer's receipt is not printed. | Paimkite kvitą<br>is nusp. klavišą |

The reversal is complete.

Seller's receipt

| KARTES APMAKSAS KV <u>Ī</u> TS<br>Terminals |
|---------------------------------------------|
| KOMPĀNIJA NOSAUKUMS                         |
| ADRESE                                      |
| Reg.: 12345673 Kase: 101                    |
| Termināls: HPC11111                         |
| Maksājumu karte                             |
| VISA                                        |
| PAN: **********0017                         |
| ATCELTS PIRKUMS                             |
| Kvīts:123456 Laiks:12.11.2013 13:28:04      |
| Autoriz. nr.: 123223 T1                     |
| Summa: -3.19 EUR                            |
|                                             |
|                                             |
|                                             |
|                                             |

Buyer's receipt

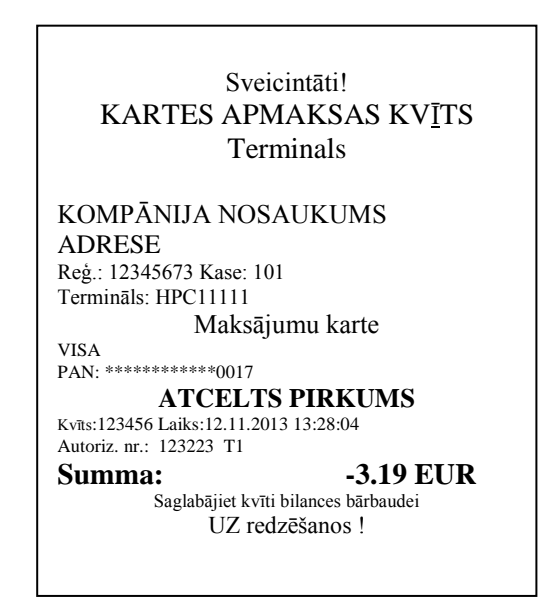

Notes:

- Only transactions in the terminal's memory can be reversed.
- Where the transaction has already been reversed or is not in the terminal's memory (e.g. already sent to the bank along with the transactions for the previous day), the terminal shall display the notification: Neatrada transakc... Spiediet taus

# **5.** REPEATED PRINTOUT

Where necessary the terminal can print a copy of the receipt.

| ACTION                                                                                                    | SCREEN             |
|----------------------------------------------------------------------------------------------------|--------------------|
| The terminal is in the standby mode.                                                                            | Laipni lūdzam!     |
| Press the <b>leftmost</b> button on the key bar                                                                 |                    |
|                                                                                                    |                    |
| From the menu select "Kvīts kopija" (to navigate through the menu use $\mathbf{\nabla} \mathbf{A}$ key bar keys | Transakcijas       |
| or central keys on the key bar) and then press the green key (ENTER) to confirm.                                | 1- Nosūtīt         |
|                                                                                                    | 2- Atcelšana       |
|                                                                                                    | 3- Kartes trans    |
|                                                                                                    | 4- Kvīts kopija    |
|                                                                                                    |                    |
| Enter the number of receipt that you wish to reverse and then press the green key (ENTER).                      | Kvīts kopija       |
| Where the receipt number is not entered, the terminal shall print out the last receipt.                         | Izsniegt kvīti Nr. |
| Where no receipt is found "Neatrada transakc Spiediet taus" message is displayed.                               | -                  |
|                                                                                                    |                    |
| Tear off the receipt and press any key.                                                                         | Paņemiet kvīti     |
|                                                                                                    | un spied taust.    |

#### Note:

• Repeated printout is only possible with regard to transactions performed on the same day.

# 6. **REPORTS**

| ACTION                                                                                           | SCREEN            |
|--------------------------------------------------------------------------------------------------|-------------------|
| The terminal is in the standby mode.                                                             | Laipni lūdzam!    |
| Press the <b>leftmost</b> button on the key bar                                                  |                   |
|                                                                                                  |                   |
| From the menu select "Info" (to navigate through the menu use ▼ ▲ key bar keys or                | Transakcijas      |
| central keys on the key bar) and then press the green key (ENTER) to confirm.                    | 1- Nosūtīt        |
|                                                                                                  | 2- Atcelšana      |
|                                                                                                  | 3- Kartes trans   |
|                                                                                                  | 4- Kvīts kopija   |
|                                                                                                  | 5- Info           |
| Select Sūtīt ierakstu if you wish to receive a copy of the previous sending report               | Info              |
|                                                                                                  | 1- Sūtīt ierakstu |
| Select <b>Patr Transakc</b> if you wish to receive today's report, without sending transactions. | 2- Patr Transakc  |
|                                                                                                  | 3- Skatīt transak |
| Select Skatīt transak if you wish to receive more information on a specific receipt.             |                   |

# 7. CLOSING THE DAY 7.1 AUTOMATIC SENDING OF TRANSACTIONS

Daily transactions can be sent to the bank either automatically or manually. Automatic sending is performed at the time programmed in the terminal. While automatic sending is in process no transaction can be performed!

At the end of the communication session the terminal shall issue the report that demonstrates the number of transactions and the total sum.

| TRA                                         | ANSAK. FAIL<br>Nr 1     | S    |  |  |  |
|---------------------------------------------|-------------------------|------|--|--|--|
| Nosūtīšanas laiks:                          | 01.01.2011 1:00         |      |  |  |  |
| KOMPĀNIJA NOSAUKUMS                         |                         |      |  |  |  |
| ADRESE                                      |                         |      |  |  |  |
| Termināls: HPC11111 Re<br>Valūta: LVL (428) | eģ.: 12345673 Kase: 101 |      |  |  |  |
| Set "VISA"                                  |                         |      |  |  |  |
| Transakcijas                                | 1                       | 3.19 |  |  |  |
| Atceltas 1                                  | -3.19                   |      |  |  |  |
| Kopsumma                                    | 2                       | 0.00 |  |  |  |
|                                             |                         |      |  |  |  |
| Transakcijas                                | 1                       | 3.19 |  |  |  |
| Atceltas 1                                  | -3.19                   |      |  |  |  |
| Kopsumma                                    | 2                       | 0.00 |  |  |  |
| Received 1 pcs, 0.0<br>Transakcijas nosūtī  | 00 units<br>ītas OK     |      |  |  |  |

# NB! IF THIS REPORT IS NOT PRINTED OUT, APPARENTLY THE TRANSACTIONS HAVE NOT REACHED THE BANK!

Automatic sending is not performed where

- No transactions were made after the last report has been sent
- Sending was not successful, since the terminal was not plugged into the power network or the communication line used by the terminal was not available.

#### Where automatic sending fails:

• SEND TRANSACTIONS MANUALLY

NB! Where automatic sending fails, contact customer service of Nets Estonia.

# 7.2 SENDING TRANSACTIONS MANUALLY

| ACTION                                                                                                    | SCREEN                                                                           |
|----------------------------------------------------------------------------------------------------|----------------------------------------------------------------------------------|
| The terminal is in the standby mode.                                                                                                    | Laipni lūdzam!                                                                   |
| Press the <b>leftmost</b> button on the key bar                                                                                                    |                                                                                  |
| From the menu select "Reversal" (to navigate through the menu use $\bigvee \blacktriangle$ key bar keys or central keys on the key bar) and then press the <b>green</b> key (ENTER) to confirm. | Transakcijas<br>1- Nosūtīt<br>2- Atcelšana<br>3- Kartes trans<br>4- Kvīts kopija |
| If you wish to send transactions, press $\langle J\bar{a} \rangle$ or press the <b>green</b> key (ENTER).                                                                                       | <b>Transakcijas</b><br>Pieteikt darīj.?                                          |
|                                                                                                    | Pārliecināts?                                                                    |

|                                                      | Nē               | Jā |  |
|------------------------------------------------------|------------------|----|--|
|                                                      |                  |    |  |
| The terminal shall dial the control center's number. | Pieslēgšanās     |    |  |
|                                                      |                  |    |  |
|                                                      | Lūdzu, uzgaidiet |    |  |
| The terminal sends transactions                      | Transakcijas     |    |  |
|                                                      |                  |    |  |
|                                                      | Nosūtīt          |    |  |

At the end of the communication session the terminal shall issue the report that demonstrates the number of transactions and the total sum.

# 8. REPLACEMENT OF THE PAPER ROLL

If a red line appears on receipts, the paper roll shall be replaced. Use only special thermal paper for the terminal.

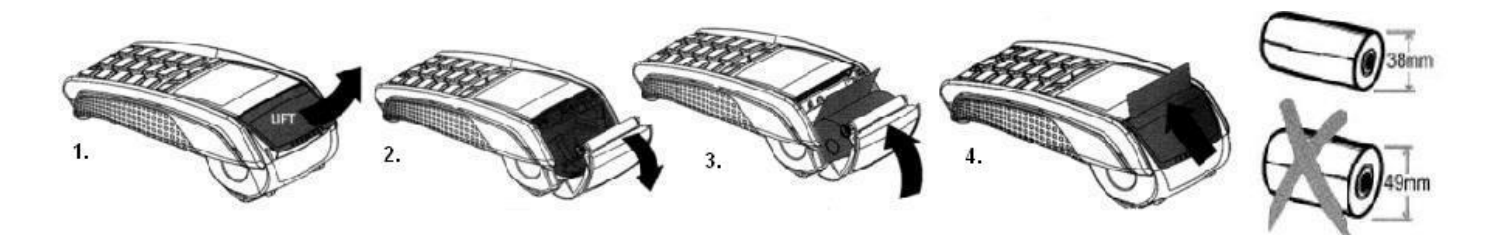

- 1.-2. Open the paper roll cover
- 3. Place a new roll in place
- 4. Close the cover, tear off any excess paper